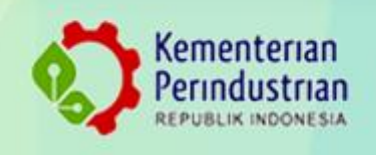

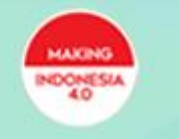

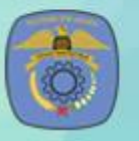

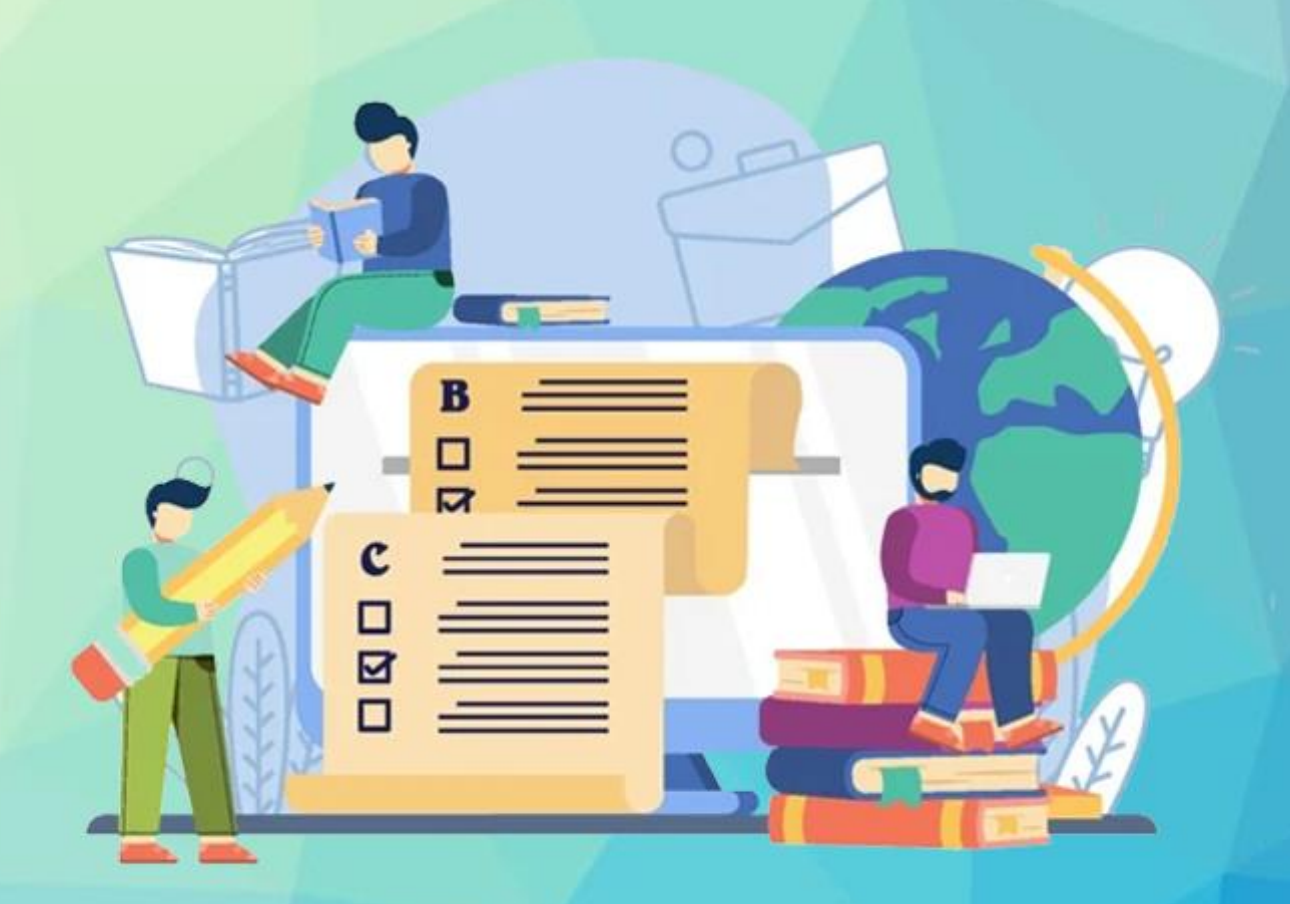

BUKU PETUNJUK TEKNIS Pendaftaran Jarvis Mandiri Politeknik STMI Jakarta

Tahun 2021

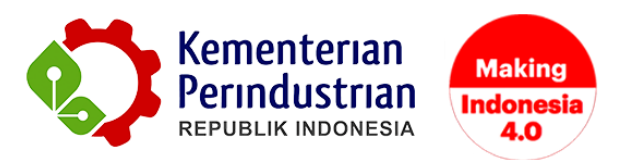

## PETUNJUK TEKNIS PENDAFTARAN JARVIS MANDIRI POLITEKNIK STMI JAKARTA

POLITEKNIK STMI JAKARTA

BADAN PENGEMBANGAN SUMBER DAYA MANUSIA INDUSTRI

**KEMENTERIAN PERINDUSTRIAN RI** 

2021

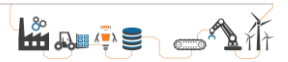

## DAFTAR GAMBAR

| 4 |
|---|
| 4 |
| 5 |
| 5 |
| 6 |
| 6 |
| 7 |
| 7 |
| 8 |
| 8 |
| 9 |
|   |

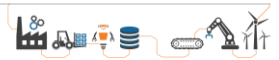

## PETUNJUK PENDAFTARAN

Pendaftar Jarvis Mandiri Politeknik STMI Jakarta dapat melakukan pendaftaran melalui website JARVIS STMI. Pendaftaran akan dibuka pada tanggal 14 Juni - 11 Agustus 2021. Untuk melakukan pendaftaran online direkomendasikan menggunakan laptop atau komputer. Selanjutnya masuk ke dalam sistem pendaftaran dengan login pada akun peserta di http://jarvis.stmi.ac.id/ seperti yang tampil pada Gambar 1 dan 2.

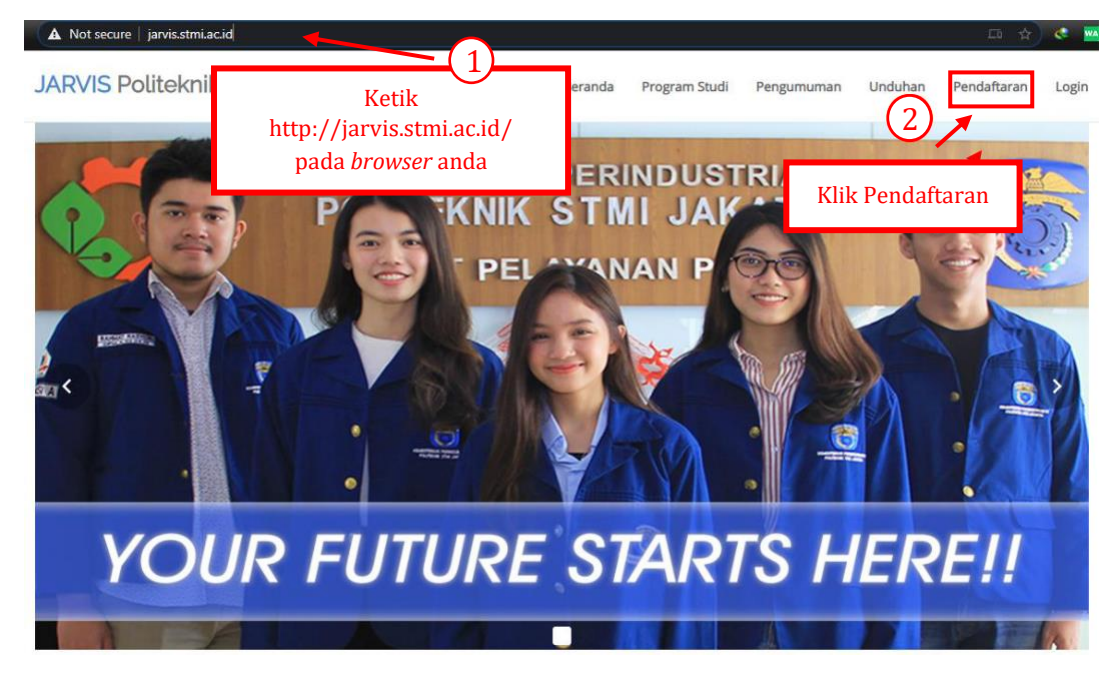

Gambar 1 Tampilan Website Jarvis.stmi.ac.id

| JARVIS Politeknik STMI Ja                                                                   | Karta Beranda Program Stu | di Pengumuman Unduhan Pendaftaran Login                |
|---------------------------------------------------------------------------------------------|---------------------------|--------------------------------------------------------|
|                                                                                             | Pendaftaran Akun          | Isi data pendaftaran<br>(Pastikan no Hp & email aktif) |
| Nama Lengkap *:<br>Nomor Handphone (Aktif Whatspp) *<br>:<br>Email Aktif *:<br>Bastaword *: | Fer       065       yut   |                                                        |
|                                                                                             | Buat Akun Kli             | k untuk buat akun                                      |

## Gambar 2 Pendaftaran Akun Peserta

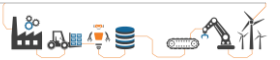

Setelah pembuatan akun telah berhasil, silahkan login menggunakan akun tersebut untuk dapat mengakses pendaftaran online seperti Gambar 3.

| JARVIS Politeknik STMI Jakarta | Beranda | Program Studi | Pengumuman | Unduhan | Pendaftaran | Login |
|--------------------------------|---------|---------------|------------|---------|-------------|-------|
| EMAIL                          | Login   |               |            |         |             |       |
| yuh PASSWORD                   | Masul   | (an e-mail    |            |         |             |       |
| Login Lupa Password            | Masuka  | n passwore    | i          |         |             |       |
| Belum punya akun? Dattar Disin |         |               |            |         |             |       |

Gambar 3 Proses Login

Setelah itu akan muncul tampilan dashboard akun peserta, lalu klik pada menu Biodata Peserta seperti Gambar 4.

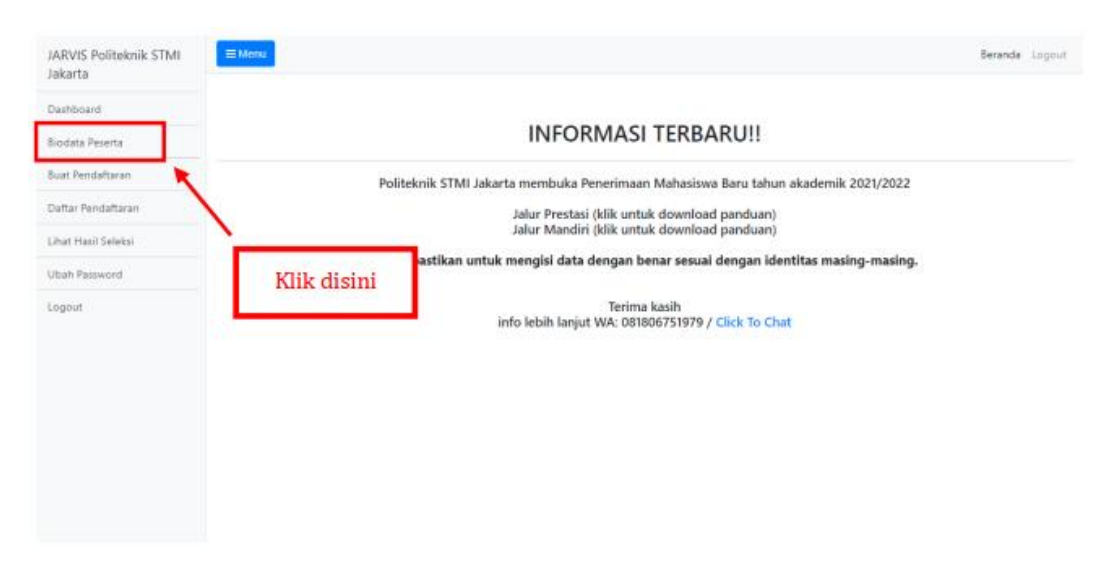

Gambar 4 Klik Menu Biodata Peserta

Setelah itu akan tampil form untuk melengkapi biodata peserta. Silahkan isi biodata tersebut mulai dari form 1 (identitas diri), form 2 (identitas orang tua), form 3 (identitas sekolah) dan form 4 (selesai). Harap selalu memastikan mengisi data dengan dengan benar sesuai dengan identitas masing-masing.

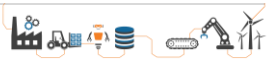

Data tersebut hanya akan digunakan dalam keperluan Penerimaan Mahasiswa Baru, dimana format tersebut telah sesuai dengan Pangkalan Data Pendidikan Tinggi (PD Dikti).

| JARVIS Politeknik STMI<br>Jakarta    | EMenu Beranda Logout                                                                                                    |
|--------------------------------------|----------------------------------------------------------------------------------------------------|
| Dashboard                            | Periode Pendaftaran Saat Ini : Gelombang 1 Tahun Akademik 2021                                                                                                    |
| Biodata Peserta                      | Saat ini sedang berlangsung pendaftaran gelombang 1 Tahun Akademik 2021.<br>Is <b>i Identitas Sesual (azah</b>                                                                              |
| Buat Pendaftaran                     | Hati Hati Terhadap Penipuan. Politeknik STMI Jakarta dan Segala Transaksi Hanya Melalui NO REKENING 120-0091035332 Bank Mandiri Cabang Cempaka<br>Putih a/n BPN 182 Politeknik STMI Jakarta |
| Daftar Pendaftaran                   | Diisi Sesuai Urutan. Anda tidak bisa melanjutkan ke tahap selanjutnya jika belum mengisi Isi secara berurutan san biodata                                                                   |
| Lihat Hasil Seleksi<br>Ubah Password | melalui tahapan 4 Selesai.                                                                                                    |
| Logout                               | 1. Identitas Diril 2. Identitas Crang Tua 3. Identitas Sekolah 4. Selesai                                                                                                    |
|                                      | Identitas Diri                                                                                                    |
|                                      | NIK (Nomor Induk Kependudukan)*:                                                                                                    |
|                                      | Nomor Induk Kependudukan (disi angka) Pastikan isi data dengan benar                                                                                                    |
|                                      | NISN (Nomor Induk Siswa Nasional)* :                                                                                                    |
|                                      | Nomor Induk Siswa Nasional(disi angka)                                                                                                    |

Gambar 5 Pengisian biodata

Setelah mengisi data pada masing-masing form (1 s/d 4) harap selalu pastikan untuk menekan tombol simpan pada bagian bawah/akhir pengisian form seperti pada Gambar 6.

| Kode Pos * :        |                                  |                     |
|---------------------|----------------------------------|---------------------|
| 14 <b>00-102</b>    |                                  |                     |
| Telepon Rumah :     |                                  |                     |
|                     |                                  |                     |
| Nomor Handphone * : |                                  |                     |
| 0896766666          |                                  |                     |
| Mohon diperiksa kem | Klik simpan setelah mengisi form | n anda klik simpan. |
|                     | Simpan                           |                     |

Gambar 6 Klik Simpan

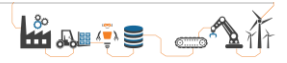

Setelah mengisi lengkap biodata dan melakukan penguncian data, silahkan klik menu Buat Pendaftaran seperti pada Gambar 7.

| JARVIS Politeknik STMI                                                                                                    | <b>≡</b> Menu                                                                                                    | Beranda Logout         |  |  |  |  |  |  |
|----------------------------------------------------------------------------------------------------|----------------------------------------------------------------------------------------------------|------------------------|--|--|--|--|--|--|
| Dashboard                                                                                                    | Periode Pendaftaran Saat Ini : Gelombang 3 Tahun Akademik 2021                                                                       |                        |  |  |  |  |  |  |
| Biodata Peserta Saat ini sedang berlangsung pendaftaran gelombang 3 Tahun Akademik 2021. Hati Hati Terbadan Peninuan. Politeknik STMI Jakarta dan Segala Transaksi Hanya Melalui Nomor Rekening: 120-0091035332 Bank Mandiri Caba Cemi Klik disini Pilih Jemer undarkumu |                                                                                                    |                        |  |  |  |  |  |  |
| Ujian Online (CAT) Ubah Password                                                                                                    | Jalur Pendaftaran Jarvis Mandiri Jalur Pendaftaran Jarvis Pr                                                                         | restasi                |  |  |  |  |  |  |
| Logout                                                                                                    | Pilihan Jurusan<br>Status Pendaftaran<br>Status Validasi -<br>Maaf belum ada pembukaan<br>Lalu klik untuk menda<br>Status Validasi - | i untuk jalur<br>Aftar |  |  |  |  |  |  |

Gambar 7 Buat Pendaftaran

Setelah itu akan tampil form untuk melakukan pendaftaran. Silahkan isi form tersebut mulai dari form 1 (pilih jurusan), form 2 (upload foto) dan form 3 (selesai) seperti pada Gambar 8.

| JARVIS Politeknik STMI | <b>≣Menu</b> Beranda Logout                                                                                                    |  |  |  |  |  |
|------------------------|----------------------------------------------------------------------------------------------------|--|--|--|--|--|
| Dashboard              | Periode Pendaftaran Saat Ini : Gelombang 3 Tahun Akademik 2021                                                                                                    |  |  |  |  |  |
| Biodata Peserta        | Saat ini sedang berlangsung pendaftaran gelombang 3 Tahun                                                                                                    |  |  |  |  |  |
| Buat Pendaftaran       | Isi Identrita's seduai Igazan<br>Hati Hati Hati Terhadap Penipuan. Politeknik STMI Jakarta dar<br>Politeknik ISTMI Jakarta                                                                                                    |  |  |  |  |  |
| Daftar Pendaftaran     |                                                                                                    |  |  |  |  |  |
| Ujian Online (CAT)     | Diisi Sesuai Urutan. Anda tidak bisa melanjutkan ke tahap selari dhya jika belum mengisi tahap sebelumnya. Pastikan Anda telah mengakhiri proses pendaftaran (melalui tahapan 3 Selesai) sebelum memasuki waktu akhir pendaftaran. |  |  |  |  |  |
| Ubah Password          | 1 Pilihan Jurusan 2 Upbad Foto 3. Selesai                                                                                                    |  |  |  |  |  |
| Logout                 |                                                                                                    |  |  |  |  |  |
|                        | Pilihan Kampus dan Jurusan                                                                                                    |  |  |  |  |  |
|                        | Pilihan Jurusan * :                                                                                                    |  |  |  |  |  |
|                        | -Pilh Jurusan                                                                                                    |  |  |  |  |  |
|                        | Sumber Informasi * :                                                                                                    |  |  |  |  |  |
|                        | Pilih Sumber Informasi                                                                                                    |  |  |  |  |  |
|                        | Sumber Info Lainnya:                                                                                                    |  |  |  |  |  |
|                        | Sumber Info Lainnya                                                                                                    |  |  |  |  |  |
|                        | Mohon diperiksa kembali data yang anda ketik sebelum anda klik simpan.                                                                                                    |  |  |  |  |  |
|                        | anipin .                                                                                                    |  |  |  |  |  |

Gambar 8 Pengisian Form Pendaftaran

Setelah mengisi lengkap pendaftaran dan melakukan penguncian data, anda akan menerima email notifikasi pendaftaran seperti pada Gambar 9. Notifikasi akan otomatis terkirim jika pada saat pendaftaran email yang

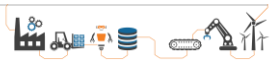

diinput merupakan email yang aktif. **Setelah itu silahkan lakukan pembayaran biaya pendaftaran sebesar Rp 200.000,- ke No Rekening Bank Mandiri 120-0091035332 a/n BPN 182 Politeknik STMI Jakarta.** 

|   | Pendaftaran PMB Politeknik STMI Jakarta Intox x                                                                                                    |         | ē      | ß   |
|---|----------------------------------------------------------------------------------------------------|---------|--------|-----|
| ÷ | Panitia PMB STMI <pmb.politeknikstmi@gmail.com> to me +</pmb.politeknikstmi@gmail.com>                                                                                                    | ☆       | ٠      | :   |
|   | Selamat Pendaftaran Peserta PMB Anda Berhasil.                                                                                                    |         |        |     |
|   | Data Pendaftar<br>NK : 1<br>Nama: Fe<br>Janggal Lahir : 20<br>Jurusan yang dipilih : D-IV Teknik Kimia Polimer<br>Silahkan lakukan pembayaran sebesar Rp 200.000,- pada hari kerja (Senin-Jumat) pukul 08.00 - 15.00 WIB ke Nomor Rekening Bank Mandiri 120-0091035332 ain BPN 182 F<br>Jakarta. | Politel | anik S | TMI |
|   | Jangan lupa simpan bukti pembayaran dan upload bukti pembayaran pada menu Daftar Pendaftaran.<br>Jika data valid maka Anda dapat mencetak kartu ujian pada menu Daftar Pendaftaran.                                                                                                    |         |        |     |
|   | Terima Kasih<br>Panitia PMB Politeknik STMI Jakarta                                                                                                    |         |        |     |
|   | Reply Forward                                                                                                    |         |        |     |
|   |                                                                                                    |         |        |     |

Gambar 9 Notifikasi Via E-Mail

Setelah melakukan pembayaran, harap selalu simpan bukti pembayaran untuk diupload pada menu "Daftar Peendaftaran" seperti pada Gambar 10.

| JARVIS Politeknik STMI<br>Jakarta | ≡ Menu                  |                                  |         |              |                              |                        |                                  |                       | Beranda Logout                       |
|-----------------------------------|-------------------------|----------------------------------|---------|--------------|------------------------------|------------------------|----------------------------------|-----------------------|--------------------------------------|
| Dashboard                         | Klik dicini             |                                  |         |              |                              |                        |                                  |                       |                                      |
| Biodata Peserta                   | KIIK UISIIII            | N<br>Jana Damah Anda Jakuka      |         |              |                              |                        |                                  |                       |                                      |
| Buat Pendaftaran                  | /                       | ang Pernan Anua lakuka           | n       |              |                              |                        |                                  | <b>6</b> -1-1-        |                                      |
| Daftar Pendaftaran                | No Nama Lengkap         | Gelombang                        | Tahun   | Jalur        | Pilihan                      | langgal<br>Daftar      | Bukti Pembayaran                 | Status<br>Pendaftaran | Aksi                                 |
| Ujian Online (CAT)                | 1 Fe                    | 3                                | 2021    | Jalur<br>Tes | D-IV Teknik Kimia<br>Polimer | 2021-06-14<br>12:32:38 | Belum Upload Bukti<br>Pembavaran | BELUM<br>DIVALIDASI 📹 | Upload Pembayaran                    |
| Ubah Password                     |                         |                                  |         |              |                              |                        |                                  | _^                    | Kartu Peserta Ujian                  |
| Logout                            |                         | Lalu klik                        | disi    | ni ur        | ntuk <i>uploc</i>            | <i>id</i> bukti        | i pembayara                      | n                     | Resume Pendaftaran                   |
|                                   | Silahkan lakukan pembay | aran sebesar <b>Rp 200.000</b> , | pada ha | ari kerja (S | enin-Jumat) pukul 08.        | 00 - 15.00 WIB ke      | e Nomor Rekening Bank Mar        | diri 120-0091035332   | a/n BPN 182 Politeknik STMI Jakarta. |

Gambar 10 Upload Bukti Pembayaran

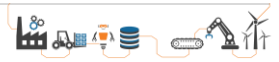

Setelah bukti pembayaran diupload, panitia akan segera memvalidasi data pendaftaran (maksimal/paling lama 2 hari kerja). Jika data pendaftaran telah divalidasi maka pendaftaran telah selesai dan kartu tanda peserta ujian dapat didownload melalui menu Daftar Pendaftaran seperti pada Gambar 11.

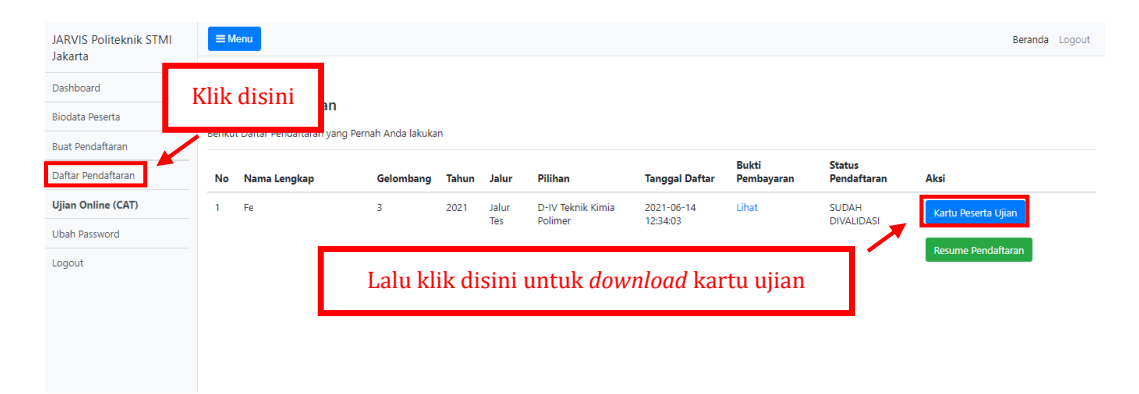

Gambar 11 Download Kartu Peserta Ujian

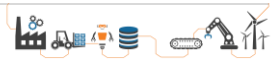